## Unmerge Customer:

- KAVIS allows you to 'Unmerge' a merged Customer Account to correct any errors that may have occurred during the Merge process.
- 1. Start by navigating to the Customer Account page of a Customer who previously was merged.
- 2. Click the button to begin the Unmerge process.

| V 🕅 Customer Account- Kavis X +                                                                                                    | - a x                                                                                                    |  |  |  |  |  |  |  |  |
|----------------------------------------------------------------------------------------------------|----------------------------------------------------------------------------------------------------|--|--|--|--|--|--|--|--|
| ← → C ⋒ t; kavis-test.kytc.ky.gov/Customer/Account/14439947                                                                                                    | * 🛛 🙆 :                                                                                                    |  |  |  |  |  |  |  |  |
| THIS IS KAVIS PRACTICE SITE THIS IS KAVIS PRACTICE SITE                                                                                                    |                                                                                                    |  |  |  |  |  |  |  |  |
| k/wis Custor ar Account                                                                                                    | Image: Barrier of State         Image: Barrier of State         Image: Barrier |  |  |  |  |  |  |  |  |
| Yome Customer Search Customer Account          CLAYTON, JOHN BRIDGES         Customer Search         CLAYTON, JOHN BRIDGES         Customer Account         Tor WartSon Cit.         FRANKFORT, KY 40001         Vehicles (2)         Renew All (1)         Renew Selected (0)         Select By Type-         Filter By:         Active - Title Issued         Manage         Manage         Disabled Placards         Itsue Disabled Placard         No Disabled Placard         No Disabled Placard         No Disabled Placard         No Disabled Placard         No Disabled Placards | nd by USPS<br>or Registration Renewal.                                                                                                    |  |  |  |  |  |  |  |  |
| Contractory Transportation Cabinet 200 Mero Street, Frankfort, KY 40522                                                                                                    | Suggestions / Questions?<br>Contact the KAVIS Team                                                                                                    |  |  |  |  |  |  |  |  |

3. You'll be navigated to the Customer Unmerge page where you will select the Customer Account using the

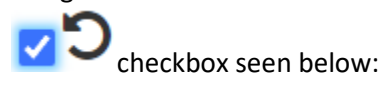

| ✓ Customer Merge- Kavis ×                                  | +                                                                             |                                          |                         |                                                                         |                                       | - a x                                                                                                    |  |  |
|------------------------------------------------------------|-------------------------------------------------------------------------------|------------------------------------------|-------------------------|-------------------------------------------------------------------------|---------------------------------------|----------------------------------------------------------------------------------------------------|--|--|
| ← → Ơ ⋒ 🔤 kavis-test.kyt                                   | <b>c.ky.gov</b> /Customer/MergeUnmergeSummary                                 |                                          |                         |                                                                         |                                       | 🖈 🗖 🐠 i                                                                                                    |  |  |
| 1 THIS IS KAVIS PRACTICE SITE THIS IS KAVIS PRACTICE SITE. |                                                                               |                                          |                         |                                                                         |                                       |                                                                                                    |  |  |
| k/\vis                                                     | Customer Unmerge                                                              |                                          |                         |                                                                         |                                       | KYTCijohn.clayton (JBC)     Branch: JEFF CO-FISCAL CT BL     Department: I/V-Records     1000 PODD: FKTC003U (10 58 44 49) ✿     HELP ● |  |  |
| D Home Customer                                            | Search Customer Account Cus                                                   | tomer Unmerge                            |                         |                                                                         |                                       |                                                                                                    |  |  |
|                                                            | Personal Information                                                          | Identification                           | County of<br>Residence  | Address                                                                 | Vehicles                              |                                                                                                    |  |  |
|                                                            | CLAYTON, JOHN BRIDGES<br>Birth Date: 05/14/1968<br>Gender: M<br>Citizenship:  | DL: C18147596<br>SSN: 256379669<br>ITIN: | FRANKLIN                | Physical: 107 WATSON CT.<br>FRANKFORT, KY 40601-2611<br>Mailing:        | See 2004 JEP GRANDCH<br>2015 INFI Q50 |                                                                                                    |  |  |
|                                                            | CLAYTON, JOHN B<br>Birth Date:<br>Gender:<br>Citizenship:                     | DL:<br>SSN: 256379669<br>ITIN:           | JESSAMINE               | Physical: 3100 Lexington Rd<br>NICHOLASVILLE, KY 40356-6068<br>Mailing: |                                       |                                                                                                    |  |  |
|                                                            | Any item<br>• Customer to be Unmerged<br>• Driver's License Verified Customer | s currently in the Shopping Car          | t for the Driver's Lice | nse Verified Customer will be removed during the Unmerge l              | Process.                              |                                                                                                    |  |  |
|                                                            |                                                                               |                                          |                         |                                                                         | Ø CancelUnmerge                       |                                                                                                    |  |  |
|                                                            |                                                                               |                                          |                         |                                                                         |                                       |                                                                                                    |  |  |
|                                                            |                                                                               |                                          |                         |                                                                         |                                       |                                                                                                    |  |  |
|                                                            |                                                                               |                                          |                         |                                                                         |                                       |                                                                                                    |  |  |
| © Kentucky Transportation<br>200 Mero Street, Frankfort, H | Cabinet<br>CY 40622                                                           |                                          |                         |                                                                         |                                       | Suggestions / Questions?<br>Contact the KAVIS Team                                                                                      |  |  |

<u></u> **E**⊦ Unmerge

4. Next, click the **button** button in the bottom right of the page to complete the Unmerge Action.

5. Click the YES confirmation in the pop-up screen:

| V 🕅 Custamer Merge- Kavis X +                                                |                                             |                                                                      |                                                                         |                                           |                                                    |  |  |  |
|------------------------------------------------------------------------------|---------------------------------------------|----------------------------------------------------------------------|-------------------------------------------------------------------------|-------------------------------------------|----------------------------------------------------|--|--|--|
| 🗲 🗈 🗷 🝙 😫 karis-tet.kfyt.kg.gov/Latomer/Megellomengellummary                 |                                             |                                                                      |                                                                         |                                           |                                                    |  |  |  |
| THIS IS KAVIS PRACTICE SITE. THIS IS KAVIS PRACTICE SITE.                    |                                             |                                                                      |                                                                         |                                           |                                                    |  |  |  |
| k/\vis                                                                       | Customer Unmerge                            |                                                                      |                                                                         |                                           |                                                    |  |  |  |
| D Home Customer Search Customer Account Custom                               | er Unmerge                                  |                                                                      |                                                                         |                                           |                                                    |  |  |  |
| Personal Information                                                         | Identification                              | County of<br>Residence                                               | Address                                                                 | Vehicles                                  |                                                    |  |  |  |
| CLAYTON, JOHN BRIDGES<br>Birth Date: 05/14/1958<br>Gender: M<br>Citteenship: | DL: C18147596<br>SSN: 256379669<br>ITIN:    | FRANKLIN                                                             | Physical: 107 WATSON CT<br>FRANKFORT, KY 40601-2611<br>Mailing:         | MBN 2004 JEP GRANDCH<br>MBN 2015 INFI Q50 |                                                    |  |  |  |
| CLAYTON, JOHN B<br>Birth Date:<br>Gender:<br>Citizenship:                    | DL:<br>SSN: 256379669<br>ITIN:<br>Confirmat | JESSAMINE                                                            | Physical: 3100 Lexington Rd<br>NICHOLASVILLE, KY 40356-6068<br>Mailing: |                                           |                                                    |  |  |  |
| Any items or<br>Customer to be Unnerged<br>Customer Verified Customer        | Are you sure you                            | Y Are you sure you want to Unmerge the selected Customers?<br>Yes No |                                                                         | Unmerge Process.                          |                                                    |  |  |  |
|                                                                              |                                             |                                                                      |                                                                         | ⊘ Cancel E- Unmerge                       |                                                    |  |  |  |
|                                                                              |                                             |                                                                      |                                                                         |                                           |                                                    |  |  |  |
|                                                                              |                                             |                                                                      |                                                                         |                                           |                                                    |  |  |  |
|                                                                              |                                             |                                                                      |                                                                         |                                           |                                                    |  |  |  |
| © Kentucky Transportation Cabinet<br>200 Mero Street, Frankfort, KY 40622    |                                             |                                                                      |                                                                         |                                           | Suggestions / Questions?<br>Contact the KAVIS Team |  |  |  |

6. Finally, the Unmerge Action is complete. Select the Customer Account you'd like to work with:

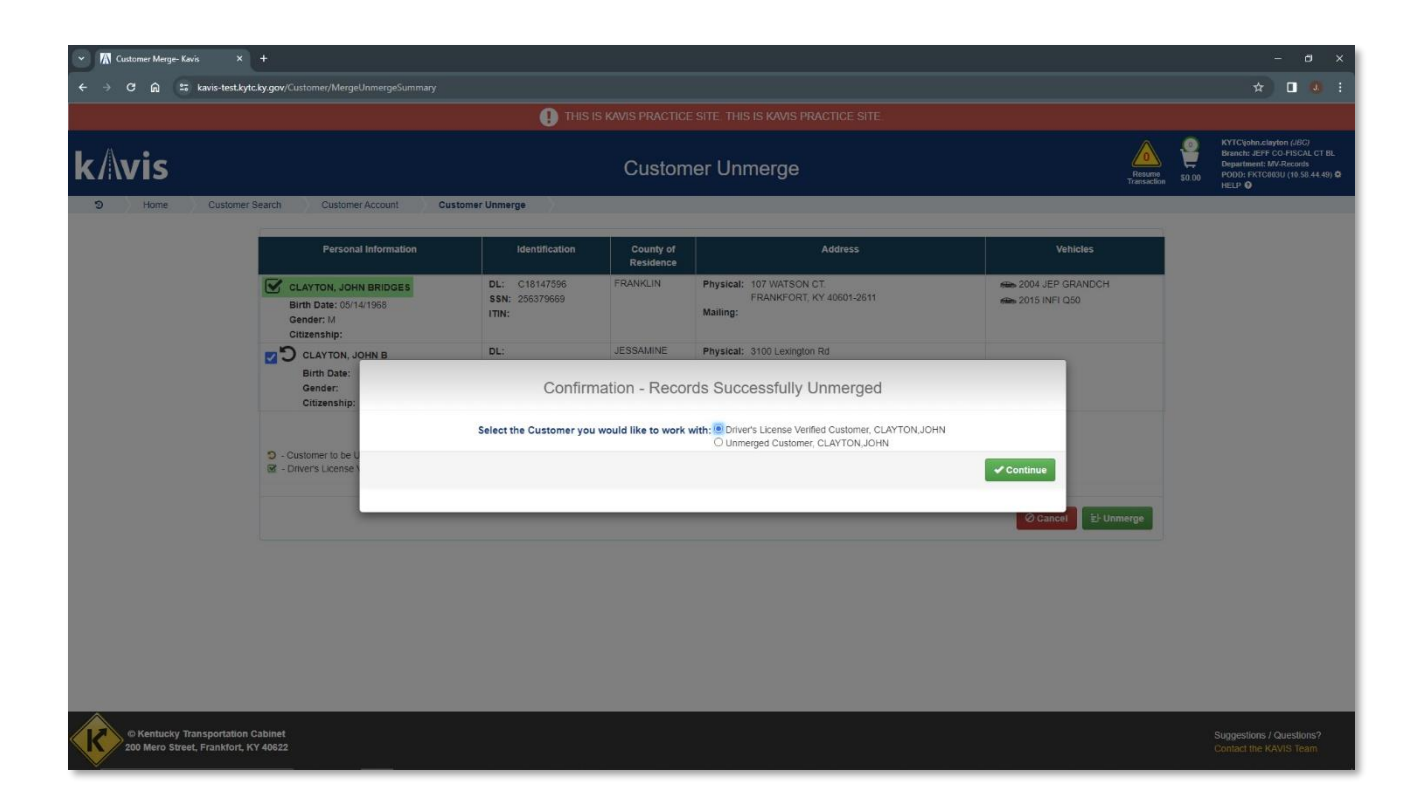